# **CREAT Exercise Handout**

## Wifi Instructions

Connect to network: ATT-WIFI-6245-GUEST

Network password: 30518496

Once connected, go to <u>https://www.sciencemissionsupport.com/creatsouthernutah</u>; under **Training Materials** section, download to your computer the **Example CREAT Assessment File (CREAT)** 

## **Getting Started in CREAT**

- a) Go to: https://creat.epa.gov/
- b) Click 'Existing users: Log in' and log in using your WAA account
  - For non-EPA employees, your username will be "x + first letter of your first name + first six letters of your last name" (e.g., Jane Johnson will have a username of "xjjohnso")
  - Password is "creat123"
  - If you do not have a WAA account, use the following log in credentials:
    - Username: xxguest
    - Password: creat123
- c) Click 'Get Started'.
- d) Click 'Build New Analysis'.
  - Name your analysis file 'Southern Utah Demo File\_YOUR INITIALS'.
  - Keep the default 'No' selection in response to 'Is this a streamlined analysis?'
  - Click 'Save'.

### **Climate Awareness**

#### Step 1 – Utility Information

a) Enter the following utility name and address:

| Utility Name | Washington County Water Conservancy District |
|--------------|----------------------------------------------|
| Address      | 533 East Waterworks Drive                    |
| City         | St. George                                   |
| State        | Utah                                         |
| Zip          | 84770                                        |

b) Enter the additional information below:

| Ownership                     | Public     |  |
|-------------------------------|------------|--|
| Financial Condition           | Good       |  |
| Population Served             | 160,000    |  |
| System Type                   | Water Only |  |
| Million Gallons Per Day (MGD) | 20         |  |
|                               |            |  |

c) Click 'Continue'.

|                                   |                                                                                    | LEV                                                                                        | /ELS                                                                          |                                                                             |
|-----------------------------------|------------------------------------------------------------------------------------|--------------------------------------------------------------------------------------------|-------------------------------------------------------------------------------|-----------------------------------------------------------------------------|
| CONSEQUENCE CATEGORIES            | LOW                                                                                | MEDIUM                                                                                     | HIGH                                                                          | VERY HIGH                                                                   |
| Utility Business Impacts          | Operating revenue loss evaluated in terr<br>operating revenue to minimal potential | ms of the magnitude and recurrence of se<br>I for any loss.                                | ervice interruptions. Consequences range                                      | from long-term loss of expected                                             |
|                                   | Minimal potential for loss of revenue<br>or operating income                       | Minor and short-term reductions in<br>expected revenue                                     | Seasonal or episodic compromise of<br>expected revenue or operating<br>income | Long-term or significant loss of<br>expected revenue or operating<br>income |
|                                   | \$0 - \$4,120,000                                                                  | \$4,120,000 - \$8,240,000                                                                  | \$8,240,000 - \$12,360,000                                                    | \$12,360,000+                                                               |
| Utility Equipment Damage          | Costs of replacing the service equivalen<br>Consequences range from complete los   | it provided by a utility or piece of equipme<br>ss of the asset to minimal damage to the e | ent evaluated in terms of the magnitude o<br>equipment.                       | of damage and financial impacts.                                            |
|                                   | Minimal damage to equipment                                                        | Minor damage to equipment                                                                  | Significant damage to equipment                                               | Complete loss of asset                                                      |
| MONETIZE OFF                      | N/A                                                                                | N/A                                                                                        | N/A                                                                           | N/A                                                                         |
| Source/Receiving Water<br>Impacts | Degradation or loss of source or receivin<br>more than minimal changes to water qu | ng water quality or quantity evaluated in t<br>uality or quantity.                         | terms of recurrence. Consequences range                                       | from long-term compromise to no                                             |
|                                   | No more than minimal changes to<br>water quality                                   | Temporary impact on source water<br>quality or quantity                                    | Seasonal or episodic compromise of source water quality or quantity           | Long-term compromise of source<br>water quality or quantity                 |
|                                   | \$0 - \$609,600                                                                    | \$609,600 - \$1,521,600                                                                    | \$1,521,600 - \$3,652,800                                                     | \$3,652,800+                                                                |
| Environmental Impacts             | Evaluated in terms of environmental da<br>significant environmental damage to mi   | image or loss, aside from water resources,<br>inimal impact or damage.                     | , and compliance with environmental regu                                      | ulations. Consequences range from                                           |
|                                   | No impact or environmental damage                                                  | Short-term damage, compliance can<br>be quickly restored                                   | Persistent environmental damage                                               | Significant environmental damage                                            |
|                                   | \$0-\$107,200                                                                      | \$107,200 - \$265,600                                                                      | \$265,600 - \$638,400                                                         | \$638,400+                                                                  |

2 | CREAT Exercise Handout